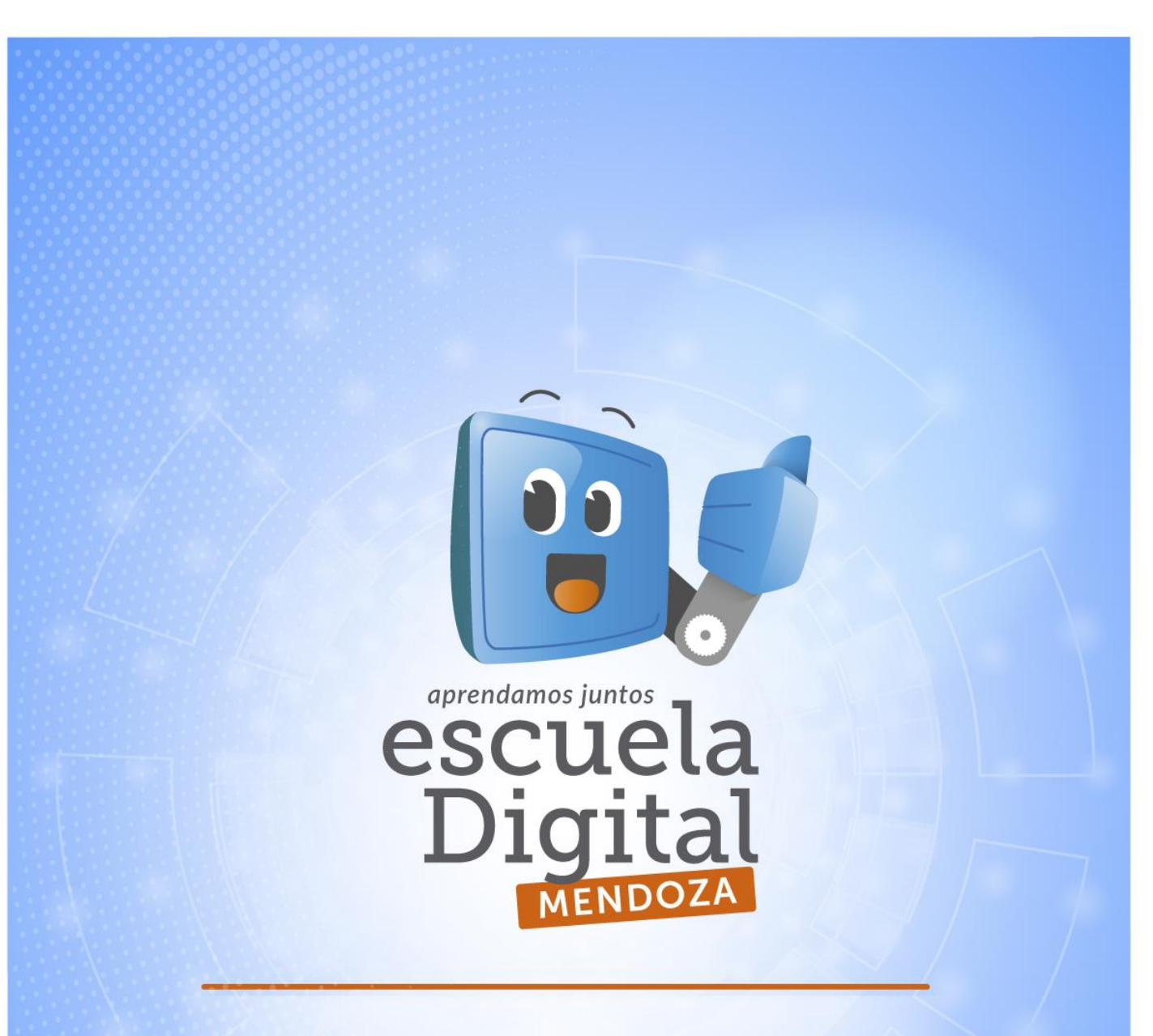

## Instalación y configuración de la red ROUTER TP Link (ADM 2014)

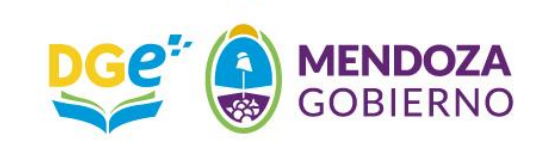

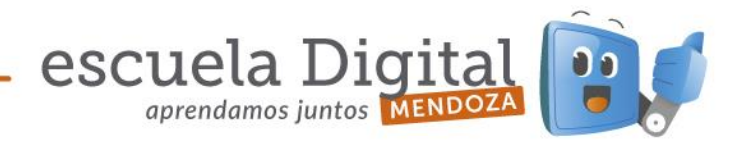

## Aula Digital Móvil

## Instalación y configuración de la red

- 1.- Encender la Netbook rotulada como *Docente* y aguardar a que cargue el sistema operativo Windows.
- 2.- En el escritorio de Windows, realizar un clic sobre el logo del sistema (Ángulo inferior izquierdo). Se desplegará un menú. Desplazarse con el puntero hasta la opción *"Panel de control"* y realizar un clic.
- 3.- Dentro del *"Panel de control"*, ir hasta la opción *"Centro de redes y recursos compartidos"* y realizar un clic. *(Imagen 2).* Si la netbook tuviera habilitada la vista por *Categorías* en el *Panel de Control*, se debe utilizar la opción *"Ver el estado y las tareas de red" (Imagen 2A)*

| Panel de contro                   | l 🕨 Todo  | os los elementos de Panel de control 🔸                                 | 100 m                                | • 4 Bussar en el Panel de control 🔎 |
|-----------------------------------|-----------|------------------------------------------------------------------------|--------------------------------------|-------------------------------------|
| Ajustar la configuración d        | el equip  | 00                                                                     |                                      | Ver por: Iconos pequeños 🔻          |
| Administración del color          |           | Administrador de credenciales                                          | 🚔 Administrador de dispositivos      | Administrador de sonido Realtek     |
| 🎩 Barra de tareas y menú Inicio   |           | Centro de accesibilidad                                                | 🏲 Centro de actividades              | 🚘 Centro de movilidad de Windows    |
| Sentro de redes y recursos con    | mparti    | ( Centro de sincronización                                             | 🐻 Conexión de RemoteApp y Escritorio | Configuración de idioma de Windo    |
| S Configuración regional y de id  | Centro d  | e redes y recursos                                                     | 🐌 Copias de seguridad y restauración | 8 Cuentas de usuario                |
| n Dispositivos e impresoras       | compart   | idos                                                                   | Pirewall de Windows                  | Flash Player                        |
| K Fuentes                         | cambie l  | a configuración de red y lo                                            | 🖏 Grupo Hogar                        | 🔅 Herramientas administrativas      |
| 🛄 Iconos del área de notificación | estableze | a las preferencias para<br>ir archivos e impresoras, imientas de rendi | Intel(R) GMA Driver for Mobile       | 🍰 Java                              |
| J Mouse                           |           | 🔐 Opciones de carpeta                                                  | 🤪 Opciones de energía                | 🔏 Opciones de indización            |
| 🐑 Opciones de Internet            |           | 💶 Pantalla                                                             | Personalización                      | 🝘 Programas predeterminados         |
|                                   |           |                                                                        |                                      |                                     |

Imagen 2 – Panel de control

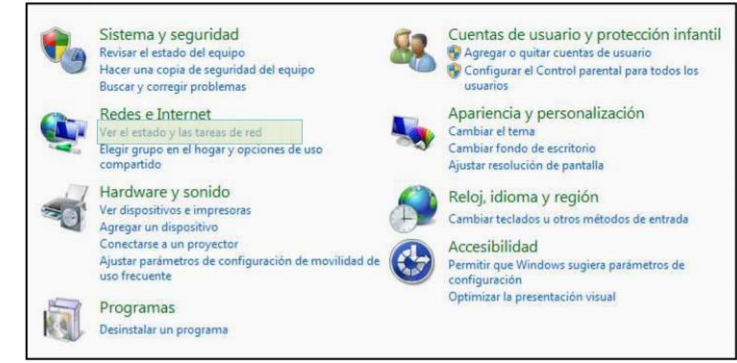

Imagen 2A – Panel de control

4.- En el *"Centro de redes y recursos compartidos"* veremos una descripción de las distintas opciones de la red de

Microsoft

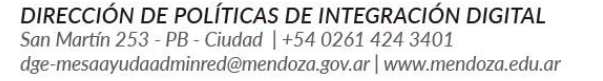

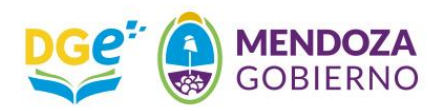

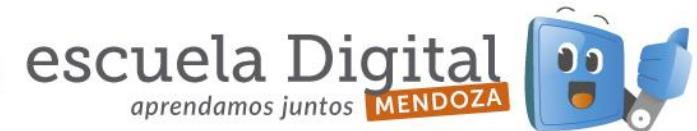

Windows. Allí vamos a realizar un clic sobre la opción "Cambiar configuración del adaptador". (Imagen 3)

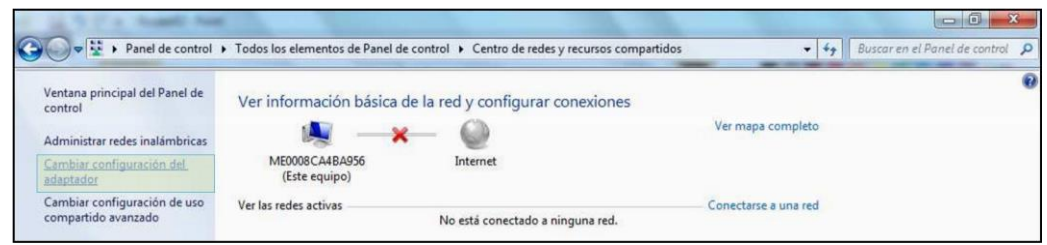

Imagen 3 - Centro de redes y recursos compartidos

5.- En la ventana *"Conexiones de red"*, realizamos un clic en la opción *"Conexión de área local"*. (*Imagen 4*)

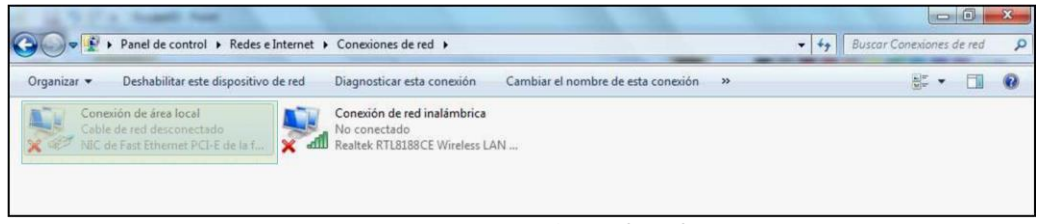

Imagen 4 – Conexiones de red

6.- Se desplegará una nueva ventana, en la cual cambiaremos la configuración de la conexión de red de nuestra Netbook. Para ello, seleccionaremos la opción *"Protocolo de Internet versión 4 (TCP/IPv4)"*, y luego realizaremos un clic en el botón *"Propiedades"*. (Imagen 5)

| Funciones de red Uso                                          | compartido                                                                                                    |                                                                            |
|---------------------------------------------------------------|----------------------------------------------------------------------------------------------------|----------------------------------------------------------------------------|
| Conectar usando:                                              |                                                                                                    |                                                                            |
| NIC de Fast Eth                                               | emet PCI-E de la famili                                                                                                    | a Realtek RTL8102                                                          |
| Esta conexión usa los                                         | siguientes elementos:<br>edes Microsoft<br>de paquetes QoS<br>resoras y archivos para<br>Internet versión 6 (TCF<br>Internet versión 6 (TCF<br>e E/S del asignador de<br>r de detección de topol | a redes Microsoft<br>//Pv6)<br>a detección de topol<br>ocias de nivel de v |
|                                                               |                                                                                                    | ×                                                                          |
| Instalar                                                      | Desinstalar                                                                                                    | Propiedades                                                                |
| Protocolo TCP/IP.<br>predeterminado que<br>redes conectadas e | El protocolo de red de a<br>permite la comunicaci<br>intre sí.                                                                                                    | área extensa<br>ón entre varias                                            |

Imagen 5 – Propiedades de Conexión de área local

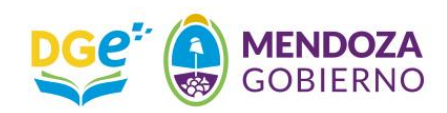

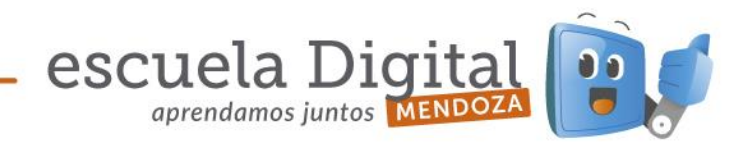

7.- En la nueva ventana de configuración, realizaremos un clic en la opción *"Usar la siguiente dirección IP"*, y en cada campo introduciremos los siguientes datos (Como se muestra en la *imagen 6*): Dirección IP: **192.168.0.100** Máscara de subred: **255.255.255.0**

| Seneral                                                                                                    |                                                                                                    |
|----------------------------------------------------------------------------------------------------|----------------------------------------------------------------------------------------------------|
| Puede hacer que la configuración IP se a<br>red es compatible con esta funcionalidad<br>consultar con el administrador de red cua<br>apropiada.<br>© Qbtener una dirección IP automátic<br>© Usar la siguiente dirección IP: | usigne automáticamente si la<br>I. De lo contrario, deberá<br>ál es la configuración IP<br>camente |
| Dirección IP:                                                                                                    | 192.168.0.100                                                                                      |
| Máscara de subred:                                                                                                    | 255 . 255 . 255 . 0                                                                                |
| Puerta de enlace predeterminada:                                                                                                    |                                                                                                    |
| <ul> <li>Obtener la dirección del servidor DN</li> <li>Usar las siguientes direcciones de s</li> </ul>                                                                                                    | NS automáticamente<br>ervidor DNS:                                                                 |
| Servidor DNS preferido:                                                                                                    | • •                                                                                                |
| Servidor DNS alternativo:                                                                                                    |                                                                                                    |
| Validar configuración al salir                                                                                                    | Opciones avanzadas.                                                                                |

Imagen 6 – Propiedades: Protocolo de Internet Versión 4 (TCP/IPv4)

8.- Luego de colocar los datos mencionados anteriormente, tildamos la casilla *"Validar configuración al salir"* y luego damos un clic en el botón *"Opciones avanzadas..."*. (Imagen 7)

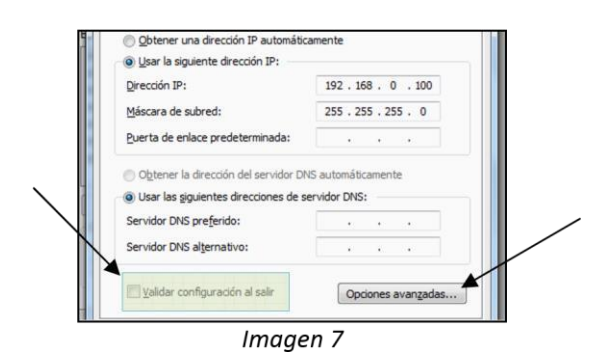

9.- En "Configuración avanzada de TCP/IP" daremos un clic en "Agregar"

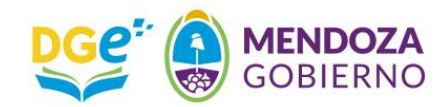

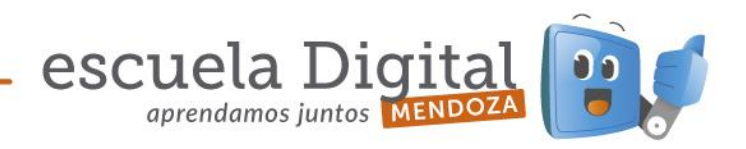

| ra de subred<br>55.255.0<br>ktar Quitar | Agregar      |
|-----------------------------------------|--------------|
| ra de subred<br>55.255.0<br>Itar Quitar | Agregar      |
| 55.255.0<br>İitar Quitar<br>o           | Agregar      |
| ilitar Quitar                           | Agregar      |
| Quitar                                  | Agregar      |
| 0)                                      | determinadas |
| 0                                       |              |
|                                         |              |
|                                         |              |
| 1.1                                     |              |
| litar Quitar                            | Agregar      |
|                                         | 6            |
|                                         | e i          |
|                                         |              |
|                                         |              |
|                                         |              |
| Aceptar                                 |              |

Imagen & Configuración avanzada TCP/IP

10.- Esa opción desplegará una nueva ventana donde colocaremos los siguientes datos (Tal como se muestra en la *imagen 9*):

Dirección IP: 172.16.8.100

Máscara de subred: 255.255.0.0

Luego, damos un clic en el botón "Agregar"

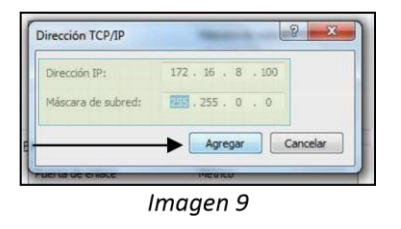

11.- Damos un clic en "Aceptar" en la ventana "Configuración avanzada de TCP/IP". (Imagen 10)

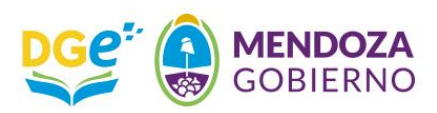

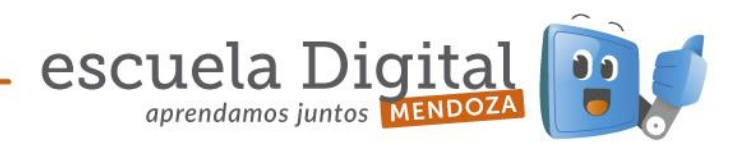

| Configuración de IP DNS  | WINS                |
|--------------------------|---------------------|
| Directiones IP           |                     |
| Dirección IP             | Máscara de subred   |
| 192.168.0.100            | 255,255,255.0       |
| 172.16.8.100             | 255.255.0.0         |
| Ag                       | regar Editar Quitar |
| Puertas de enlace predet | terminadas:         |
| Puerta de enlace         | Métrico             |
|                          |                     |
| Ag                       | gegar Editar Quitar |
| Métrica automática       |                     |
| Métrica de la interfaz:  |                     |
|                          |                     |
|                          |                     |
|                          |                     |

lmagen 10

12.- Realizamos un clic en "Aceptar", en la ventana "Propiedades: Protocolo de Internet versión 4 (TCP/IP)". (Imagen 11)

| eneral                                                                                                    |                                                                                          |
|----------------------------------------------------------------------------------------------------|------------------------------------------------------------------------------------------|
| Puede hacer que la configuración IP se<br>red es compatible con esta funcionalida<br>consultar con el administrador de red cu<br>apropiada. | asigne automáticamente si la<br>d. De lo contrario, deberá<br>uál es la configuración IP |
| 💮 Obtener una dirección IP automát                                                                                                    | icamente                                                                                 |
| O Usar la siguiente dirección IP:                                                                                                    |                                                                                          |
| Dirección IP:                                                                                                    | 192 . 168 . 0 . 100                                                                      |
| Máscara de subred:                                                                                                    | 255.255.255.0                                                                            |
| Puerta de enlace predeterminada:                                                                                                    | <u></u>                                                                                  |
| 🕐 Obtener la dirección del servidor E                                                                                                    | NS automáticamente                                                                       |
| () Usar las siguientes direcciones de                                                                                                    | servidor DNS:                                                                            |
| Servidor DNS preferido:                                                                                                    |                                                                                          |
| Servidor DNS al <u>t</u> ernativo:                                                                                                    | 3 3 F                                                                                    |
| Validar configuración al salir                                                                                                    | Opciones avanzadas                                                                       |

Imagen 11

13.- Finalmente, realizamos un último clic en el botón *"Cerrar"* de la ventana *"Propiedades de Conexión de área local"*.

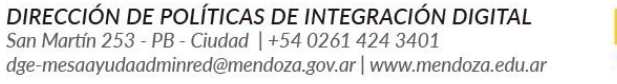

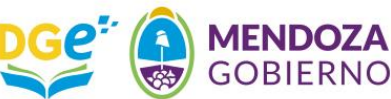

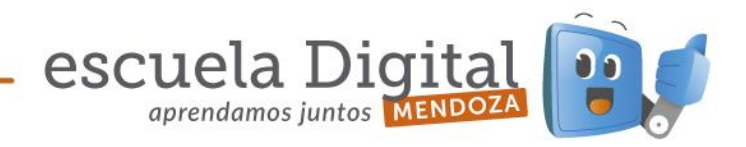

- 14.- Con este último clic hemos finalizado la configuración de red de nuestra Netbook. A partir de ahora procederemos a configurar el **Router inalámbrico** para poder poner en funcionamiento la red inalámbrica del Aula Digital Móvil.
- 15.- Para realizar la configuración el **Router Inalámbrico** conectaremos el transformador y el cable de red, como se muestra en la i*magen 13.*

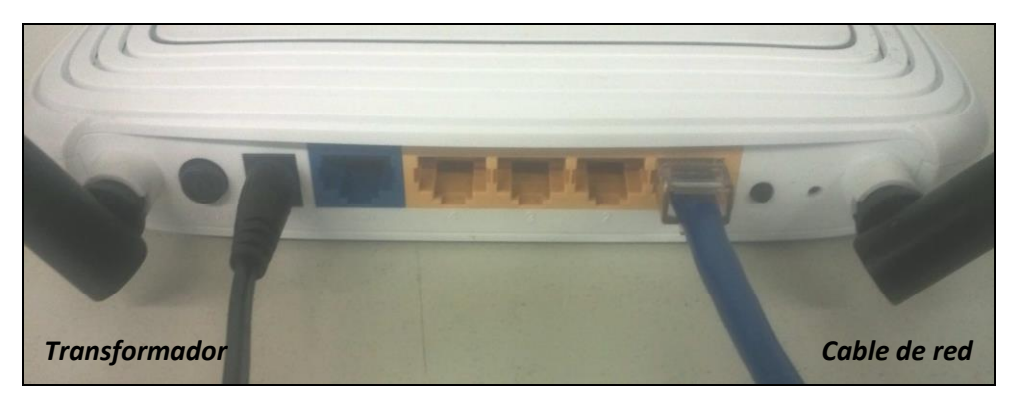

Imagen 13-Vista posterior del Router Inalámbrico

16.- Luego conectaremos el otro extremo del cable de red en el puerto *Ethernet* de la Netbook como se muestra en las *imágenes 14 y 15.* 

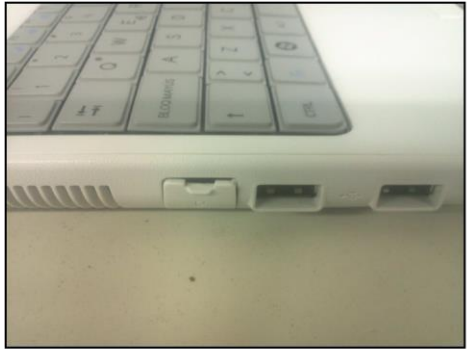

Imagen 14

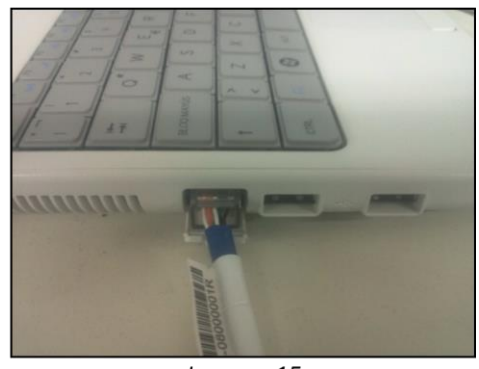

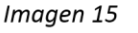

- 17.- Una vez que se ha realizado la conexión, en la **Netbook** realizamos un clic en el icono del Mozilla Firefox
- 18.- Cuando se abra la ventana del navegador, presionaremos la tecla *"F11"*, para desactivar la vista de pantalla completa. En la barra de direcciones colocaremos la dirección **192.168.0.1** (*Imagen 16*) y presionamos *"Enter"*.

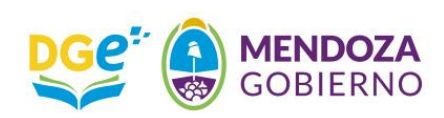

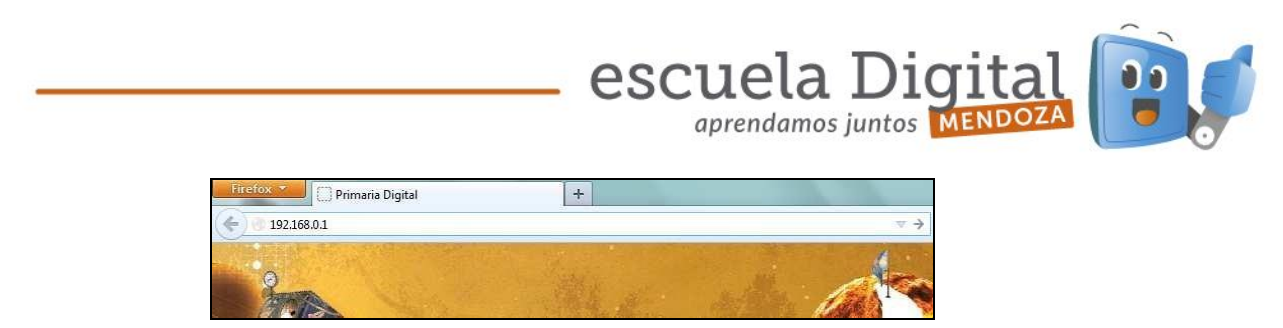

Imagen 16

19.- El navegador desplegará una ventana, en la cual nos solicitará "Nombre de usuario" y "Contraseña". Allí debemos colocar:

Nombre de usuario: *admin* 

Contraseña: admin

| ?                  | Usuario y contraseña son solicitados por http://192.168.0.1. El sitio dice: "TP-LINK Wireless N Router<br>WR841N" |
|--------------------|----------------------------------------------------------------------------------------------------|
| Nombre de usuario: | admin                                                                                                    |
| Contraseña:        | *****                                                                                                    |

Imagen 17

20.-Una vez que ingresamos en la configuración del router inalámbrico, revisaremos la actualización de la versión de firmware. Para ello hacemos clic en "System Tools", luego en "Firmware Upgrade" , "Examinar" y controlamos que contenga la versión wr841nv8\_en\_3\_13\_33\_up\_boot(130506), de ser así cargamos archivo no el wr841nv8\_en\_3\_13\_33\_up\_boot(130506).bin , y terminamos haciendo clic en "Upgrade". Se cargará el nuevo firmware.

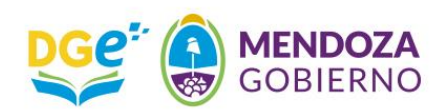

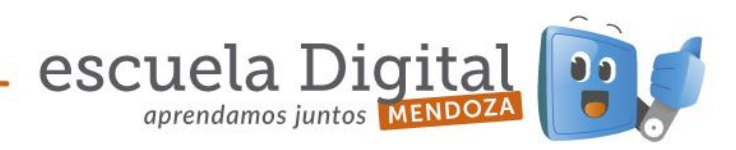

|                   | K                                |                                |  |
|-------------------|----------------------------------|--------------------------------|--|
|                   |                                  |                                |  |
|                   |                                  |                                |  |
| Status            |                                  |                                |  |
| Quick Setup       | Status                           |                                |  |
| QSS               |                                  |                                |  |
| Network           | Firmware Version:                | 3 13 9 Build 120201 Rel 54965p |  |
| Wireless          | Finitiware version.              | 3.15.5 Build 120201 Rel 545051 |  |
| DHCP              | Hardware version:                | WR841N V6/V7 00000000          |  |
| Forwarding        |                                  |                                |  |
| Security          | LAN                              |                                |  |
| Parental Control  | MAC Address                      | 90.56.52.57.95.BE              |  |
| Access Control    | ID Addressu                      | 100 100 0 1                    |  |
| Advanced Routing  | IP Audress.                      | 192,106.0.1                    |  |
| Bandwidth Control | Subnet Mask:                     | 255.255.255.0                  |  |
| IP & MAC Binding  | -                                |                                |  |
| Dynamic DNS       | Wireless                         |                                |  |
|                   | No. Constant and a second second |                                |  |

21.- Comenzamos con la configuración del router inalámbrico, hacemos un clic en la opción "DHCP".

|                   | 199 - 199 - 199 - 199 - 199 - 199 - 199 - 199 - 199 - 199 - 199 - 199 - 199 - 199 - 199 - 199 - 199 - 199 - 199 |                                |  |
|-------------------|----------------------------------------------------------------------------------------------------|--------------------------------|--|
|                   |                                                                                                    |                                |  |
| TP-LIN            | IK.                                                                                                    |                                |  |
|                   |                                                                                                    |                                |  |
| 52.0              |                                                                                                    |                                |  |
| Status            |                                                                                                    |                                |  |
| Quick Setup       | Status                                                                                                    |                                |  |
| QSS               |                                                                                                    |                                |  |
| Network           | Firmware Version:                                                                                               | 3 13 9 Build 120201 Bal 54965p |  |
| Wireless          | Handware Version:                                                                                               | 3.133 Dalid 120201101343031    |  |
| DHCP              | Hardware version:                                                                                               | WR841N V6W7 00000000           |  |
| Forwarding        |                                                                                                    |                                |  |
| Security          | LAN                                                                                                    |                                |  |
| Parental Control  | MAC Address                                                                                                    | 90-F6-52-57-9F-BE              |  |
| Access Control    | ID Address:                                                                                                    | 102 169 0 1                    |  |
| Advanced Routing  | IP Audress.                                                                                                    | 132.106.0.1                    |  |
| Bandwidth Control | Subnet Mask:                                                                                                    | 255.255.255.0                  |  |
| IP & MAC Binding  |                                                                                                    |                                |  |
| Dynamic DNS       | Wireless                                                                                                    |                                |  |
|                   |                                                                                                    |                                |  |

Imagen 18

22.- En la pantalla de configuración **DHCP Settings**, realizamos un clic en el círculo de la opción **"Disable"** y luego damos un clic en el botón **"Save"**, para aplicar la configuración

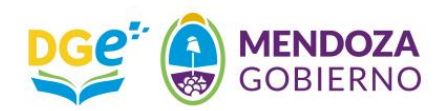

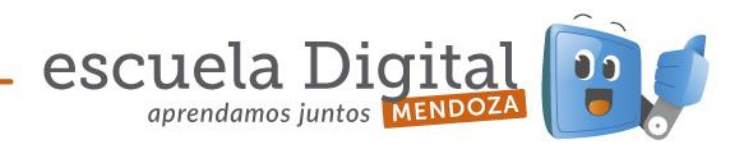

| Status                |                     |               |                                               |
|-----------------------|---------------------|---------------|-----------------------------------------------|
| Quick Setup           | DHCP Settings       |               |                                               |
| QSS                   |                     |               |                                               |
| Network               | DHCD Server         | Disable       | Enable                                        |
| Wireless              | biler serven.       | 0 0100010 0   |                                               |
| DHCP                  | Start IP Address:   | 192.168.0.100 |                                               |
| - DHCP Settings       | End IP Address:     | 192.168.0.199 |                                               |
| - DHCP Clients List   | Address Lease Time: | 120 minute    | es (1~2880 minutes, the default value is 120) |
| - Address Reservation | Default Gateway:    | 192.168.0.1   | (optional)                                    |
| Forwarding            | Default Domain:     |               | (optional)                                    |
| Security              | Primary DNS:        | 0.0.0.0       | (optional)                                    |
| Parental Control      | Secondary DNS:      | 0.0.0.0       | (optional)                                    |
| Access Control        |                     |               |                                               |
| Advanced Routing      | -                   |               |                                               |
| Bandwidth Control     |                     | Save          | J                                             |

Imagen 19

23.- El navegador desplegará la siguiente ventana, en la cual daremos un clic en *"Aceptar"*.
 (Dicho mensaje explica que los cambios realizados no tomarán efecto hasta que se reinicie el equipo, sin embargo no realizaremos esta acción por el momento).

| Note: The function won't | take effect until the Router reboot! |
|--------------------------|--------------------------------------|
|                          |                                      |
|                          | Aceptar                              |
|                          | · respirat                           |

Imagen 20

- 24.- Luego, realizamos un clic en la opción *"Wireless"*, y dentro de *"Wireless Settings"* (*Imagen 21*), cambiamos los siguientes campos:
  - Wireless Network Name: Primaria Digital
  - Region: Argentina (Seleccionamos la opción del menú desplegable) El

## resto de las opciones no deben ser modificadas.

Finalmente, realizamos un clic en el botón "Save" y hacemos un nuevo clic en "Aceptar" en la advertencia que nos despliega el navegador. (Imagen 22)

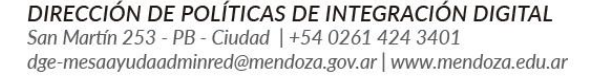

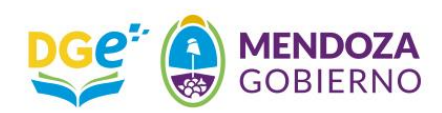

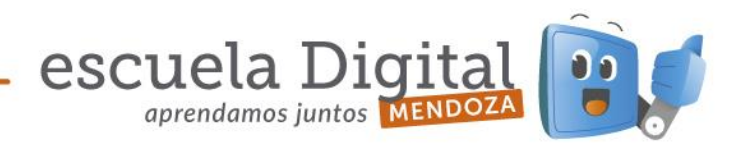

| <u>*</u>                 | Wireless Settings                            |                                     |                       |
|--------------------------|----------------------------------------------|-------------------------------------|-----------------------|
| Status                   |                                              |                                     |                       |
| Quick Setup              | R <u>i-</u><br>Nacional da Instituto Antonio | Carda concernante as                |                       |
| QSS                      | Wireless Network Name:                       | Primaria Digital                    | (Also called the SS   |
| Network                  | Region:                                      | Argentina -                         |                       |
| Wireless                 | Warning:                                     | Ensure you select a correct country | to conform local law. |
| - Wireless Settings      |                                              | incorrect settings may cause inten  | erence.               |
| - Wireless Security      | Channols                                     | Auto -                              |                       |
| - Wireless MAC Filtering | channer.                                     | 111                                 |                       |
| - Wireless Advanced 🗧    | Mode:                                        | Tibgn mixed 👻                       |                       |
| - Wireless Statistics    | Channel Width:                               | Auto 👻                              |                       |
| DHCP                     | Max Tx Rate:                                 | 300Mbps -                           |                       |
| Forwarding               |                                              |                                     |                       |
| Security                 |                                              | Enable Wireless Router Radie        | 0                     |
| Parental Control         |                                              | Enable SSID Broadcast               |                       |
| Access Control           |                                              | Enable WDS Bridging                 |                       |
| Advanced Routing         |                                              |                                     |                       |
| Bandwidth Control        |                                              | Caura                               |                       |
| IP & MAC Binding         |                                              | Save                                |                       |

Imagen 21

| Selecting the incorrect country may cause interference to other | devices and violate the applicable law. |
|-----------------------------------------------------------------|-----------------------------------------|
|                                                                 |                                         |
|                                                                 |                                         |
|                                                                 | Acentar                                 |
|                                                                 | Aceptar                                 |
|                                                                 |                                         |

Imagen 22 25- Luego, realizamos un clic en la opción **"Wireless Security"** y tildamos la opción "Disable Security" (Imagen 23)

| TP-LINK                  | <b>C</b> °        |                    |        |
|--------------------------|-------------------|--------------------|--------|
| Status<br>Quick Setup    | Wireless Security |                    |        |
| QSS                      | time coording     |                    |        |
| Network                  | Disable Occurity  |                    |        |
| Wireless                 | Disable Security  |                    | E      |
| - Wireless Settings      | © WEP             |                    |        |
| - Wireless MAC Filtering | Type:             | Automatic 🗸        |        |
| - Wireless Advanced      | WEP Key Format:   | Hexadecimal 🗸      |        |
| - Wireless Statistics    | Key Selected      | WEP Key (Password) | Key Ty |
| DHCP                     | Key 1: 🍥          |                    | Disabl |
| Forwarding               | Key 2: 💿          |                    | Disabl |
| Security                 | Key 3: 🖱          |                    | Disabl |
| Parental Control         | Key 4: 🖱          | -                  | Disabl |

Imagen 23

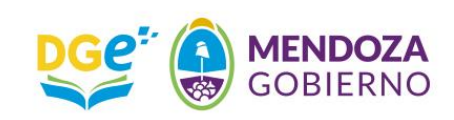

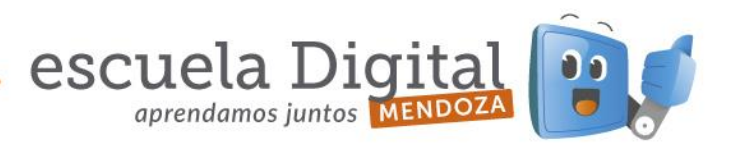

26.- Realizamos un clic en la opción "*Network*" y luego en "*LAN*" (*Imagen 23*). Cambiamos los siguientes campos:

IP Address: 172.16.8.50

- Subnet Mask: 255.255.0.0

Presionamos el botón *"Save"* y luego, hacemos un nuevo clic en *"Aceptar"*, en la advertencia que nos despliega el navegador para realizar el reinicio del equipo, y que este tome la nueva configuración de red.

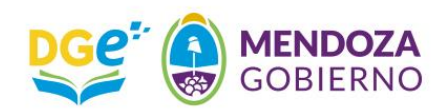

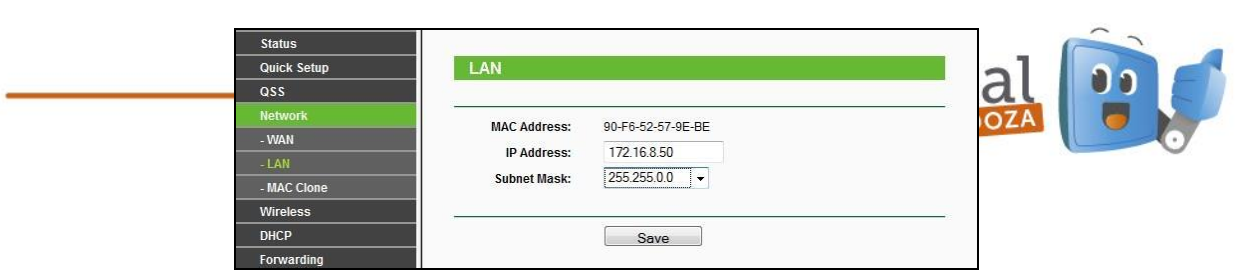

Imagen 23-Configuración de red del router inalánich

| Modification of IP address or Subne | et Mask will result in the rebooting of the Router, OK? |
|-------------------------------------|---------------------------------------------------------|
|                                     |                                                         |
|                                     |                                                         |
|                                     |                                                         |

Imagen 24- Confirmar el reinicio del router

| Status      |                                       |
|-------------|---------------------------------------|
| Quick Setup | Restart                               |
| QSS         |                                       |
| Network     |                                       |
| - WAN       | Configuration Completed Successfully. |
| - LAN       | Restarting                            |
| - MAC Clone | 6%                                    |
| Wireless    |                                       |
| DHCP        |                                       |

Imagen25 – Proceso de reinicio

27.- Una vez que el router se ha reiniciado, retiramos el extremo que hemos conectado en la **Netbook** y lo conectamos en el **Servidor**, en el conector de red superior, tal como se muestra en las *imágenes 26 y 27*.

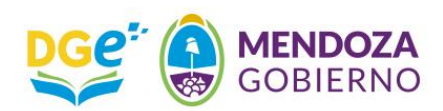

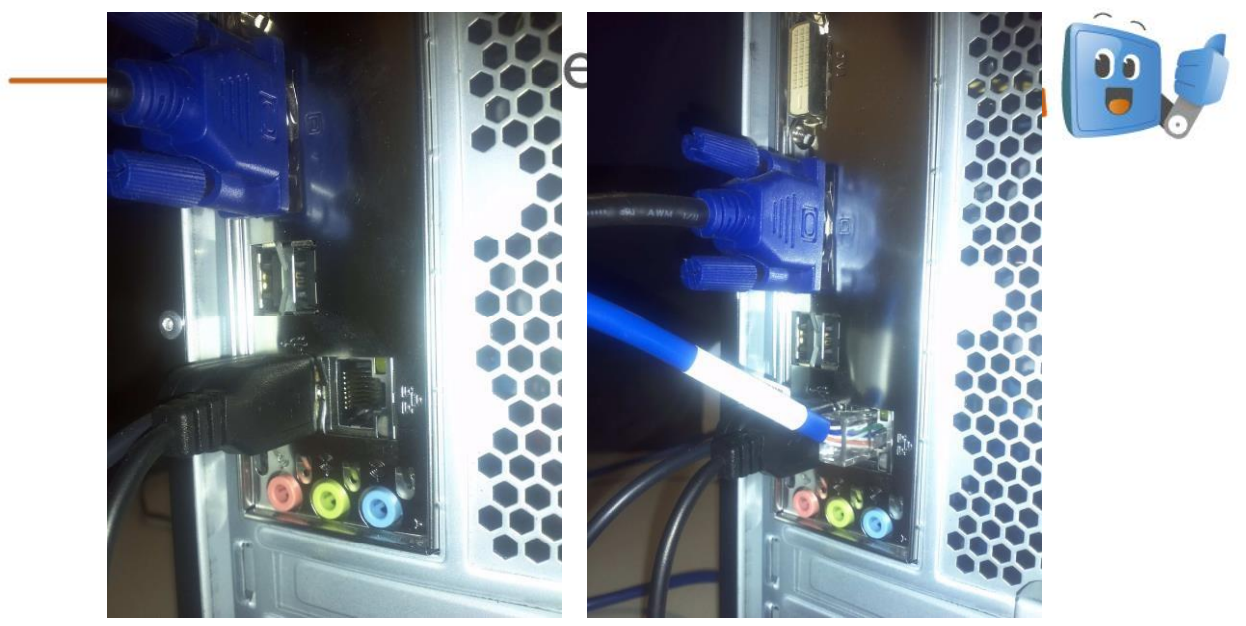

Imagen 26 Imagen 27

28.- En la **Netbook**, realizamos un clic en el ícono de red inalámbrica y en la lista que se despliega seleccionamos la red **"Primaria Digital"** y damos un clic en conectar.

| Conexión de red inalán | nbrica          | ~       |   |
|------------------------|-----------------|---------|---|
| Primaria Digital       | Conectado       | 311     |   |
| Piso 10                |                 | Me.     |   |
| Escribania Paulucci    |                 |         |   |
| pf3                    |                 |         |   |
| GTT_FBRTL              |                 |         |   |
| Routermama             |                 | -11     |   |
| samuel                 |                 | .all    |   |
| Fibertel WiFi788       |                 | -11     |   |
| Abrir Centro de redes  | y recursos comp | artidos | 1 |

29.- Una vez conectados a la red reiniciamos el navegador *"Mozilla Firefox"*, ingresamos al entorno multimedia de *Primaria Digital* (Clic en *Entrar*) – *Imagen 29*, luego seleccionamos las *"Casitas"* del lado derecho *(Imagen 30)* y finalmente elegimos una de las opciones de la *"Calesita"* del *Servidor (Imagen 31)*.

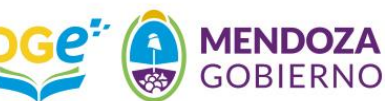

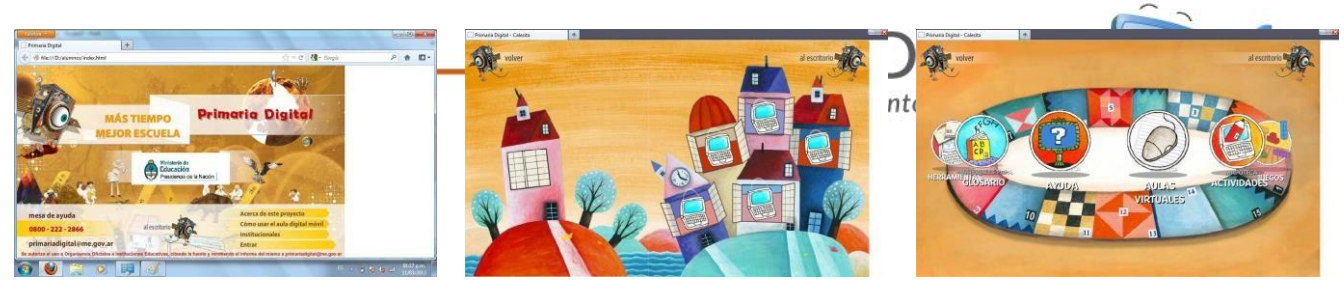

Imagen 29

Imagen 30

Imagen 31

DIRECCIÓN DE POLÍTICAS DE INTEGRACIÓN DIGITAL San Martín 253 - PB - Ciudad | +54 0261 424 3401 dge-mesaayudaadminred@mendoza.gov.ar | www.mendoza.edu.ar

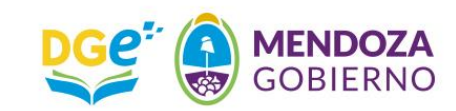